## **Uploading Arrangement of Parent-Child Reading Scheme Videos**

| Online Book<br>Uploading Date | Theme  | Book Name | Reading Booklet<br>Submission Date |
|-------------------------------|--------|-----------|------------------------------------|
| 5-11-2020 (Thursday)          | 學校     | 做個好學生     | 10-11-2020 (Tuesday)               |
| 12-11-2020 (Thursday)         | 學校     | 上學真快樂     | 17-11-2020 (Tuesday)               |
| 19-11-2020 (Thursday)         | 個人與家庭  | 我的爸爸      | 24-11-2020 (Tuesday)               |
| 26-11-2020 (Thursday)         | 個人與家庭  | 我的媽媽      | 1-12-2020 (Tuesday)                |
| 3-12-2020 (Thursday)          | 環保     | 環保生活      | 8-12-2020 (Tuesday)                |
| 10-12-2020 (Thursday)         | 環保     | 我為璟保出點力   | 15-12-2020 (Tuesday)               |
| 7-1-2021 (Thursday)           | 環保     | 綠色生活      | 12-1-2021 (Tuesday)                |
| 14-1-2021 (Thursday)          | 個人與家庭  | 眼睛        | 19-1-2021 (Tuesday)                |
| 21-1-2021 (Thursday)          | 幫助我們的人 | 我的夢想      | 26-1-2021 (Tuesday)                |
| 25-2-2021 (Thursday)          | 交通     | 多樣的交通工具   | 2-3-2021 (Tuesday)                 |
| 4-3-2021 (Thursday)           | 交通     | 我是有禮小乘客   | 9-3-2021 (Tuesday)                 |
| 11-3-2021 (Thursday)          | 交通     | 乘列車       | 16-3-2021 (Tuesday)                |
| 18-3-2021 (Thursday)          | 社區     | 公園        | 23-3-2021 (Tuesday)                |
| 25-3-2021 (Thursday)          | 社區     | 一起來幫忙     | 30-3-2021 (Tuesday)                |
| 22-4-2021 (Thursday)          | 社區     | 社區設施樂趣多   | 27-4-2021 (Tuesday)                |
| 29-4-2021 (Thursday)          | 健康與衛生  | 手腳動一動     | 4-5-2021 (Tuesday)                 |
| 6-5-2021 (Thursday)           | 健康與衛生  | 愛護身體      | 11-5-2021 (Tuesday)                |
| 13-5-2021 (Thursday)          | 健康與衛生  | 做運動       | 18-5-2021 (Tuesday)                |
| 20-5-2021 (Thursday)          | 動物     | 草食動物      | 25-5-2021 (Tuesday)                |
| 27-5-2021 (Thursday)          | 動物     | 爱護動物      | 1-6-2021 (Tuesday)                 |
| 3-6-2021 (Thursday)           | 動物     | 海洋生物      | 8-6-2021 (Tuesday)                 |
| 10-6-2021 (Thursday)          | 大自然    | 雷電        | 15-6-2021 (Tuesday)                |
| 17-6-2021 (Thursday)          | 大自然    | 大自然的聲音    | 22-6-2021 (Tuesday)                |
| 24-6-2021 (Thursday)          | 大自然    | 不同的雲      | 29-6-2021 (Tuesday)                |

## Steps to Download the Online Books:

 Click and download the "Uploading Arrangement of Parent-Child Reading Scheme Videos of Nursery Classes" under the "News" column on the school's homepage via <u>www.ykfk.edu.hk</u>. Click the *Intranet* logo to login to the intranet (with the login account and password the same as EVI Garten).

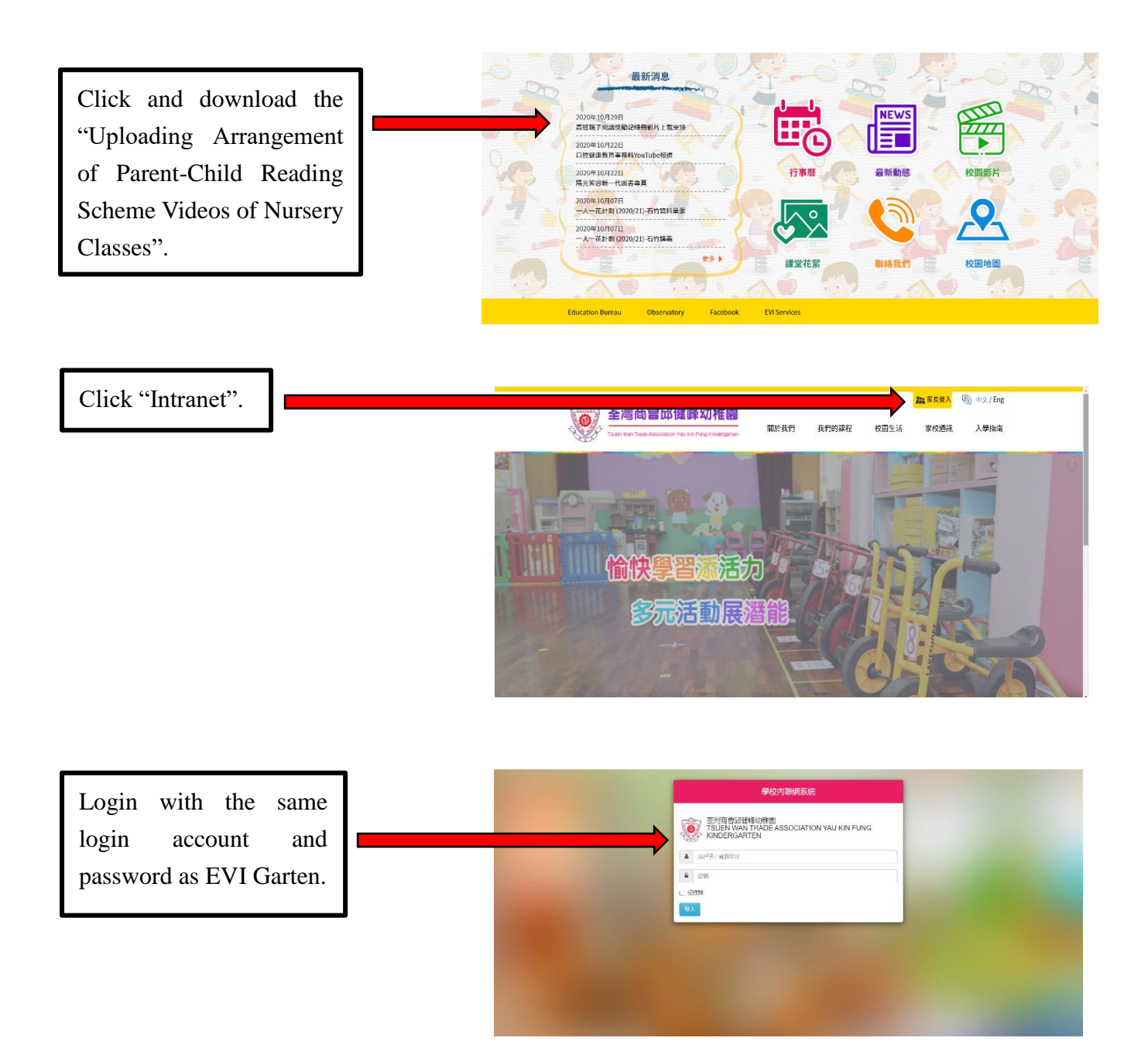

\*Parents are encouraged to have a look at the school calendar and regular updated circulars, photo albums and videos after logging in the intranet.

2. Click the "EVI" column in the upper left-handed corner to login again.

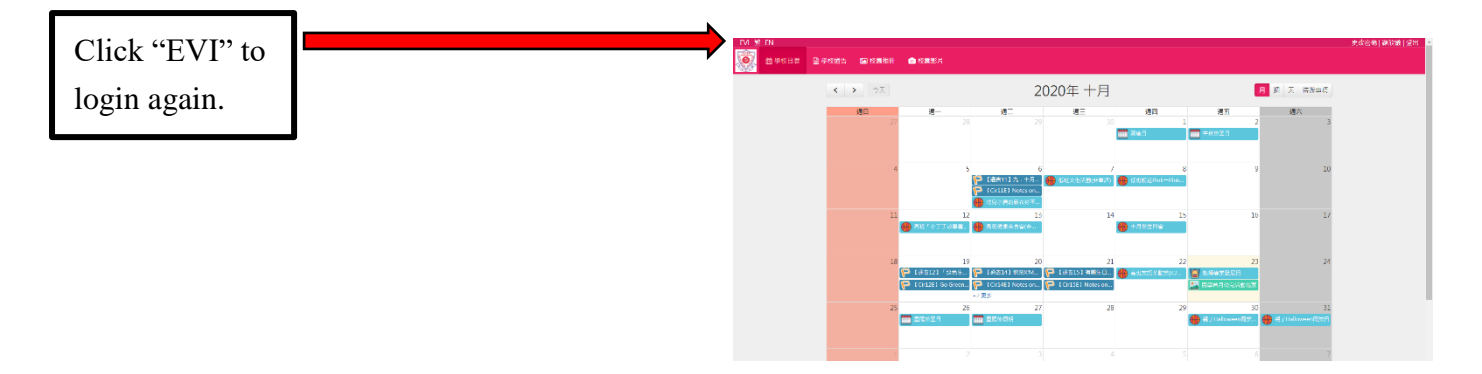

 Click "Language" column, then click the date order and select the related theme. Click books for K1 afterwards.

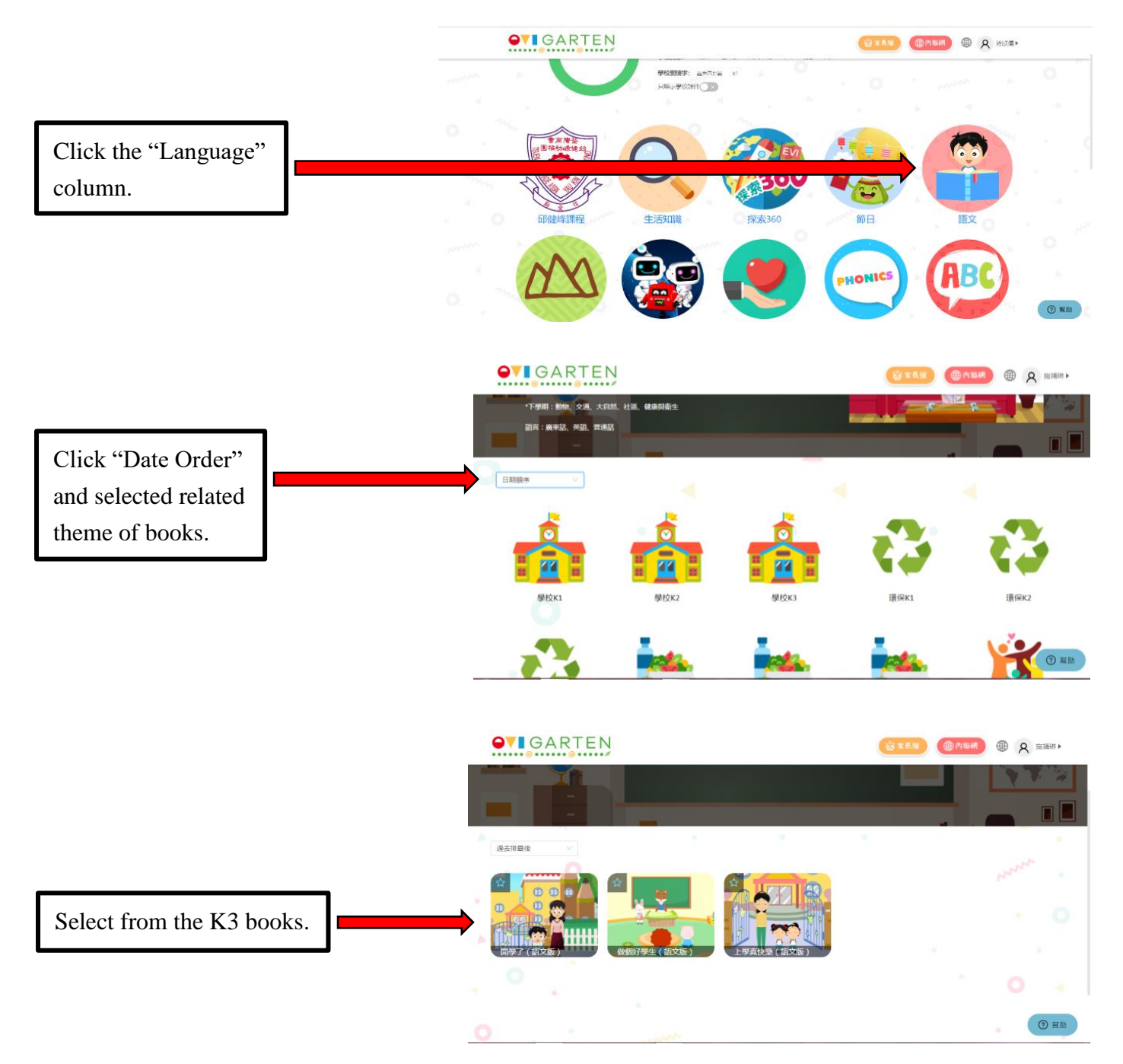